# Enable Internal Approval on Stage List

08/05/2025 3:30 pm MDT

To integrate internal approval into the document workflow, a stage list will need to be added that includes internal approval.

If you intend to use internal approval on multiple projects, you can add the stage list at the Admin level. If you only plan to use internal approval on a specific project, you can add the stage list directly to the project.

### **From Admin**

To add internal approval to an Admin-level stage list, navigate to System Menu > Admin > Stage Lists.

In a new or existing stage list, create a new stage by selecting the "+ Add" button above the grid. Name the stage to your preferences, choose the appropriate target (customer, sub-supplier, or internal/third-party), and check the box that reads "Internal Approval?"

| <i>»</i>      | ) 🕲 A        | dmin      | Stage Lists      | ~                        |            |                          |                | Create Stage                                               |        | ×    |
|---------------|--------------|-----------|------------------|--------------------------|------------|--------------------------|----------------|------------------------------------------------------------|--------|------|
| Admir<br>Stag | e Lists      | 5         |                  |                          |            |                          |                |                                                            |        |      |
|               |              |           |                  |                          |            |                          |                | Stage abbreviation *                                       |        |      |
|               |              |           |                  |                          |            |                          |                | IFA (IA)                                                   |        |      |
| St            | tage Lis     | st: IFA ( | (IA) ( owner     | : Alysha Mosveen)        | ø          |                          |                | Stage *                                                    |        |      |
| St            | ages         |           |                  |                          |            |                          |                | Issued for Approval                                        |        |      |
|               | Order        | Tools     | Stage Name       | Stage Name (Resubmittal) | Stage Abbr | Stage Abbr (Resubmittal) | Notes (Interna | Notes (Internal Use Only)                                  |        |      |
|               |              |           |                  |                          |            |                          |                |                                                            |        |      |
|               |              |           |                  |                          |            |                          |                | Target *                                                   |        |      |
|               |              |           |                  |                          |            | No                       | o rows to show | Customer                                                   |        | ~    |
|               |              |           |                  |                          |            |                          |                | Do not submit to customer                                  |        |      |
|               |              |           |                  |                          |            |                          |                | Require New Document?                                      |        |      |
| 4             | •            |           |                  |                          |            |                          | -              | Complete on Upload                                         |        |      |
| No            | records to d | isplay    | Show on page: 10 | <b>v</b>                 |            |                          |                | If AwCR, complete stage? 😡                                 |        |      |
|               |              |           |                  |                          |            |                          |                | For Approval?                                              |        |      |
|               |              |           |                  |                          |            |                          |                | Exclude cards in this stage from the overdue cards reports |        |      |
|               |              |           |                  |                          |            |                          |                | Document Return                                            |        | ~    |
|               |              |           |                  |                          |            |                          |                | Expect Document Return                                     |        |      |
|               |              |           |                  |                          |            |                          |                | Internal Approval?                                         |        |      |
|               |              |           |                  |                          |            |                          |                |                                                            | Cancel | Save |
|               |              |           |                  |                          |            |                          |                |                                                            |        |      |

If you would like to make a change to an existing stage, use the check boxes/drop-downs in the grid to make the desired changes **or** click the pencil icon under "Tools" for the stage you would like to modify.

|                     |                                                       |                                                                               |                                |                                                                                                    |                                                                                                    |                                                                                                    |                                                                                                    |                                                                                                    |                                                                                                    | _                            |
|---------------------|-------------------------------------------------------|-------------------------------------------------------------------------------|--------------------------------|----------------------------------------------------------------------------------------------------|----------------------------------------------------------------------------------------------------|----------------------------------------------------------------------------------------------------|----------------------------------------------------------------------------------------------------|----------------------------------------------------------------------------------------------------|----------------------------------------------------------------------------------------------------|------------------------------|
|                     |                                                       |                                                                               |                                |                                                                                                    |                                                                                                    |                                                                                                    |                                                                                                    |                                                                                                    | ← Bac                                                                                                    | :k to L                      |
|                     |                                                       |                                                                               |                                |                                                                                                    |                                                                                                    |                                                                                                    |                                                                                                    |                                                                                                    |                                                                                                    |                              |
| IA) ( owner : Al    | ysha Mos                                              | veen) 🖌                                                                       |                                |                                                                                                    |                                                                                                    |                                                                                                    |                                                                                                    |                                                                                                    | D Make a                                                                                                    | а Сор                        |
|                     |                                                       |                                                                               |                                |                                                                                                    |                                                                                                    |                                                                                                    |                                                                                                    |                                                                                                    | Disabled items Show                                                                                                    | + Ad                         |
| Stage Name          | Target                                                | Stage Abbr                                                                    | Expect Document Return         | Internal Approval                                                                                                    | Continue stage after IA                                                                                                    | Confirm to source                                                                                                    | Require New Document                                                                                                    | Stage Abbr (Resubmittal)                                                                                                    | Notes (Internal Use Only)                                                                                                    |                              |
| Issued for Approval | Customer                                              | IFA (IA)                                                                      |                                | 9                                                                                                    |                                                                                                    |                                                                                                    |                                                                                                    |                                                                                                    |                                                                                                    |                              |
|                     | IA) ( owner : Al<br>Stage Name<br>Issued for Approval | IA) ( owner : Alysha Mos<br>Stage Name Target<br>Issued for Approval Customer | IA) (owner : Alysha Mosveen) 🖋 | IA) ( owner : Alysha Mosveen)<br>Stage Hame Target Stage Alber Expect Document Return<br>Issued for Approval Customer IFA (LA) | IA) (owner : Alysha Mosveen)       Stage Name       Stage Alder       Expect Document Return       Insued for Approval       Unsued for Approval       Unsued for Approval | IA) (owner : Alysha Mosveen)       Stage Name       Stage Name       Turget       Stage Abbr       Expect Document Return       Insternal Approval       Continue stage after IA       Issued for Approval       Customer       IPA (LA) | Stage Name     Target     Stage Abbr     Expect Document Return     Internal Approval     Continue stage after IA     Confirm to source       Issued for Approval     Customer     IFA (IA)     Image: Continue stage after IA     Confirm to source | IA) ( owner : Alysha Mosveen)         Stage Hame         Target       Stage Abor         Depect Document Return       Internal Approval         continue stage after IA       Confirm to source         Issued for Approval       Customer         VA (LA)       V | IA) (owner : Alysha Mosveen)         Stage Name       Target       Stage Abbr       Exect Document Return       Internal Approval       Continue stage after IA       Confirm to source       Require New Document       Stage Abbr (Resubmitta)         tasued for Approval       Customer       IfA (IA)       Image: Target       Image: Target       Stage Abbr (Resubmitta) | IA) (owner : Alysha Mosveen) |

# **From Project**

To add internal approval to a stage list on a Project, navigate to **Project Menu > Set Up > Stage Lists.** 

In a new or existing stage list, create a new stage by selecting the "+ Add Stage" button above the grid. Name the stage to your preferences, choose the appropriate target (customer, sub-supplier, or internal/third-party), and check the box that reads "Internal Approval?"

| Valve Project (0005678) 🛛 🐼 Stage Lists 👻                                              | Add New Chart                                              |  |  |  |  |  |
|----------------------------------------------------------------------------------------|------------------------------------------------------------|--|--|--|--|--|
| Set Up/Stage Lists<br>Stage List: IFA (IA) /                                           | Add New Stage                                              |  |  |  |  |  |
|                                                                                        | Stage abbreviation *                                       |  |  |  |  |  |
|                                                                                        | IFA(IA)                                                    |  |  |  |  |  |
| Stages                                                                                 | Stage *                                                    |  |  |  |  |  |
|                                                                                        | Issued For Approval                                        |  |  |  |  |  |
| Order 1 Stage Abbr Target Stage Name Expect Document Return Require New Document Stage | Notes (Internal Use Only)                                  |  |  |  |  |  |
| No more pages   🔘   Show on page:  20   💌                                              |                                                            |  |  |  |  |  |
| ✓ Hide disabled stages                                                                 | Target *                                                   |  |  |  |  |  |
|                                                                                        | Customer                                                   |  |  |  |  |  |
|                                                                                        | Do not submit to customer                                  |  |  |  |  |  |
|                                                                                        | Require New Document?                                      |  |  |  |  |  |
|                                                                                        | Complete on Upload                                         |  |  |  |  |  |
|                                                                                        | If AwCR, complete stage? 🕑                                 |  |  |  |  |  |
|                                                                                        | For Approval?                                              |  |  |  |  |  |
|                                                                                        | Exclude cards in this stage from the overdue cards reports |  |  |  |  |  |
|                                                                                        | Document Return                                            |  |  |  |  |  |
|                                                                                        | C Expect Document Return                                   |  |  |  |  |  |
|                                                                                        | Internal Approval?                                         |  |  |  |  |  |
|                                                                                        | Cancel Add Stage                                           |  |  |  |  |  |
|                                                                                        |                                                            |  |  |  |  |  |

If you would like to make a change to an existing stage, use the check boxes/drop-downs in the grid to make the desired changes.

| $\gg$               | Valve Pr                | oject (00  | 05678)    | 🔄 Stag  | ge Lists 👻         |                                                                                                    |                   |                         |                   | ₽₀ -                 | 🔅 0 Projects 👻           | <ul> <li>٩</li> </ul>    | 0 🔅 🕩               |
|---------------------|-------------------------|------------|-----------|---------|--------------------|----------------------------------------------------------------------------------------------------|-------------------|-------------------------|-------------------|----------------------|--------------------------|--------------------------|---------------------|
| Set Up / S<br>Stage | Stage Lists<br>List: IF | م (IA) ،   | •         |         |                    |                                                                                                    |                   |                         |                   |                      |                          |                          | ♦ Back to List      |
|                     |                         |            |           |         |                    |                                                                                                    |                   |                         |                   |                      |                          |                          |                     |
| Stag                | es                      |            |           |         |                    | \     \     \     \     \     \     \     \     \     \     \     \     \     \     \     \     \     \     \     \     \     \     \     \     \     \     \     \     \     \     \     \     \     \     \     \     \     \     \     \     \     \     \     \     \     \     \     \     \     \     \     \     \     \     \     \     \     \     \     \     \     \     \     \     \     \     \     \     \     \     \     \     \     \     \     \     \     \     \     \     \     \     \     \     \     \     \     \     \     \     \     \     \     \     \     \     \     \     \     \     \     \     \     \     \     \     \     \     \     \     \     \     \     \     \     \     \     \     \     \     \     \     \     \     \     \     \     \     \     \     \     \     \     \     \     \     \     \     \     \     \     \     \     \     \     \     \     \     \     \     \     \     \     \     \     \     \     \     \     \     \     \     \     \     \     \     \     \     \     \     \     \     \     \     \     \     \     \     \     \     \     \     \     \     \     \     \     \     \     \     \     \     \     \     \     \     \     \     \     \     \     \     \     \     \     \     \     \     \     \     \     \     \     \     \     \     \     \     \     \     \     \     \     \     \     \     \     \     \     \     \     \     \     \     \     \     \     \     \     \     \     \     \     \     \     \     \     \     \     \     \     \     \     \     \     \     \     \     \     \     \     \     \     \     \     \     \     \     \     \     \     \     \     \     \     \     \     \     \     \     \     \     \     \     \     \     \     \     \     \     \     \     \     \     \     \     \     \     \     \     \     \     \     \     \     \     \     \     \     \     \     \     \     \     \     \     \     \     \     \     \     \     \     \     \     \     \     \     \     \     \     \     \     \     \     \     \     \     \     \ |                   |                         |                   |                      |                          |                          | + Add Stage         |
| Tools               | Orde                    | f Stage A  | bbr Targe | nt S    | Stage Name         | Expect Document Return                                                                                                    | Internal Approval | Continue stage after IA | Confirm to source | Require New Document | Stage Abbr (Resubmittal) | Stage Name (Resubmittal) | Notes (Internal Use |
| Û                   | 1                       | IFA (IA)   | Custo     | omer Is | ssued for Approval | V                                                                                                    | V.                |                         |                   |                      |                          |                          |                     |
| Nomo                | ore pages 🛛 🔇           | Show on pa | e: 20 🗸   |         |                    |                                                                                                    |                   |                         |                   |                      |                          |                          | P                   |
|                     |                         |            |           |         |                    |                                                                                                    |                   |                         |                   |                      |                          |                          | Save                |
| Hid                 | de disabled sta         | jes        |           |         |                    |                                                                                                    |                   |                         |                   |                      |                          |                          |                     |
|                     |                         |            |           |         |                    |                                                                                                    |                   |                         |                   |                      |                          |                          |                     |
|                     |                         |            |           |         |                    |                                                                                                    |                   |                         |                   |                      |                          |                          |                     |
|                     |                         |            |           |         |                    |                                                                                                    |                   |                         |                   |                      |                          |                          |                     |

If a stage list is in-use on the project, the stages **cannot** be edited. To add an internal approval stage, you can (1) duplicate the stage list, (2) add an internal approval stage, and (3) change the stage list used for the doc code from the code list.

### **Workflow customization options**

After a stage has been marked as internal approval, there are two customization options that appear:

1. **Source of original file:** Identifies where the original file will arrive from (Customer, Internal/3rd Party, or Sub-Supplier).

(if left blank, the source will be set by the grid the file is brought into and can be manually changed, if required)

#### 2. Confirm to source

(included in the internal approval workflow)

- 1. Checked = Upon approval, the document will be queued for submittal back to the source (e.g., subsupplier) to inform them of the documents' status (i.e., approved). The internal approval workflow will be completed once the submittal has been sent.
- 2. Unchecked = Upon approval, the document will **not** be queued for submittal back to the source (e.g., sub-supplier). The internal approval workflow will be completed immediately after approval.

#### 3. Continue stage after IA

(immediately following completion of the internal approval workflow (including confirm to source, if applicable))

- 1. Checked = The document will be queued for submittal to the target (e.g., customer). Once submitted to the target, any additional workflow will proceed per the stage settings for submittal to target.
- 2. Unchecked = The document will **not** be queued for submittal to the target (e.g., customer), and the stage will auto-complete.

|   | Document Return             | ^      |
|---|-----------------------------|--------|
|   | ✓ Internal approval?        |        |
|   | Source of original file     |        |
| 1 | Select or type ahead        | $\sim$ |
| 2 | Confirm to source 🕑         |        |
| 3 | ✓ Continue stage after IA ② |        |
|   |                             |        |

# Next steps:

- 1. Apply Internal Approval Stage List to Doc Codes
- 2. Internal Approval Workflow (Example)